# Instrukcja instalacji certyfikatu w systemie Windows

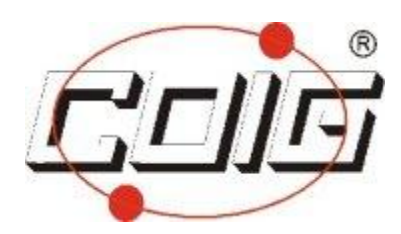

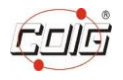

# Spis treści

| 1. | Informacje ogólne                                                            | . 3 |
|----|------------------------------------------------------------------------------|-----|
| 2. | Sprawdzenie poprawności działania podpisu elektronicznego w systemie WINDOWS | 3   |
|    | Przygotowanie stanowiska komputerowego                                       | 3   |
| 3. | Sprawdzenie poprawności działania podpisu elektronicznego w Portalu Aukcji   |     |
| Ρι | ıblicznych                                                                   | . 4 |
|    | 3.1. Test podpisu w portalu                                                  | . 4 |
|    | 2.1.1. Informacja o podpisie, którego ważność wygasła                        | . 5 |
|    | 2.1.2. Weryfikacja posiadanego podpisu - konfiguracja                        | . 7 |
|    | Wyszukanie pliku certyfikatu w systemie Windows Vista/7/8                    | . 8 |
|    | Wyszukanie pliku certyfikatu w systemie Windows XP                           | 12  |

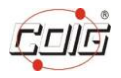

## 1. Informacje ogólne

Niniejsza instrukcja ma charakter pomocniczy i poglądowy, Administrator nie bierze za nią odpowiedzialności.

Podczas instalacji oprogramowania do podpisu elektronicznego Wykonawca powinien korzystać z instrukcji dostarczonych od dostawcy podpisu.

Operacje związane z kopiowaniem plików opisane w punkcie 2.1.2. należy wykonać TYLKO, jeżeli dane o podpisie nie wyświetlają się w oknie wyboru certyfikatu.

# 2. Sprawdzenie poprawności działania podpisu elektronicznego w systemie WINDOWS

#### Przygotowanie stanowiska komputerowego

Aby przygotować stanowisko komputerowe należy upewnić się, że:

- czytnik kart kryptograficznych (ze stosowną kartą w środku) jest prawidłowo podłączona do komputera,

- w systemie operacyjnym Windows powinny być zainstalowane sterowniki oprogramowania do składania podpisu elektronicznego.

Aby zweryfikować, że na danym komputerze podpis działa – należy podpisać dowolny plik z dysku komputera za pomocą dedykowanego oprogramowania producenta dostarczającego podpis elektroniczny.

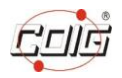

# 3. Sprawdzenie poprawności działania podpisu elektronicznego w Portalu Aukcji Publicznych

### **3.1.** Test podpisu w portalu

Po zweryfikowaniu kwestii opisanych powyżej, należy zalogować się do portalu aukcji publicznych, a następnie po lewej stronie ekranu wybrać "Test podpisu".

Jeżeli okno składania podpisu wygląda jak poniżej i w zaznaczonych miejscach brakuje informacji o załadowanym certyfikacie, należy zweryfikować:

- a) ważność podpisu kwalifikowanego (patrz pkt. 2.1.1.)
- b) konfigurację zainstalowanego podpisu (patrz pkt. 2.1.2)

| Treść dokumentu              |                             |                |                          |
|------------------------------|-----------------------------|----------------|--------------------------|
| Sformatowany Binarny         | Wyłączony                   | Zapisz kopię   | Otworz za pomocą         |
|                              |                             |                |                          |
|                              |                             |                |                          |
|                              |                             |                |                          |
|                              |                             |                |                          |
|                              |                             |                |                          |
|                              |                             |                |                          |
|                              | Podgląd dokumentu wyłączony |                |                          |
|                              |                             |                |                          |
|                              |                             |                |                          |
|                              |                             |                |                          |
|                              |                             |                |                          |
|                              |                             |                |                          |
|                              |                             |                |                          |
|                              |                             |                |                          |
| Realizowana czynność         |                             |                |                          |
| Podpisywanie dokumentu 1/1   | 1. Prezentacja              |                |                          |
| DANE W BUFORZE               |                             |                | 1                        |
|                              |                             |                | Podpisz                  |
|                              |                             |                |                          |
|                              |                             |                | Damié                    |
|                              |                             |                | Politik                  |
| Pomiń prezentację kolejnych  | dokumentów                  | Pomiń podsumow | anie kolejnych elementów |
| Panel wyboru certyfikatów    |                             |                |                          |
| I difer Hyberta Certylikatow | Wybierz certyfikaty         |                |                          |
|                              | in prote or during          |                |                          |
|                              |                             |                |                          |
|                              |                             |                |                          |

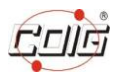

# 2.1.1. Informacja o podpisie, którego ważność wygasła

W przypadku jeżeli data obowiązywania posiadanego certyfikatu wygaśnie - nie będzie on widoczny w portalu aukcji publicznych. Dzieje się tak, gdyż aplikacja do podpisywania zaimplementowana w Portalu Aukcji Publicznych domyślnie ukrywa nieważne podpisy. W takiej sytuacji, użytkownik może zweryfikować to, klikając w przycisk "Wybierz certyfikat":

| rrez dounentu Bramy @ Wyłączony                                   | Podgląd dokumentu wyłączony | Zapisz kopię Otłodz za pomocą            |
|-------------------------------------------------------------------|-----------------------------|------------------------------------------|
| Realzowana czywodć<br>Podpisywane dokumentu 1/1<br>DANE W BUPORZE | 1. Prezentacja              |                                          |
|                                                                   |                             | Podpaz<br>Pomt/                          |
| Pomiń prezentację kolejnych dokumentów                            |                             | V Pomiń podsumowanie kolejnych elementów |
| Panel wyboru certyfkatów                                          | Wybierz certyfikaty         |                                          |

Następnie w nowym oknie należy odznaczyć opcję "Ukryj certyfikaty nieważne oraz nie spełniające warunków określonych w konfiguracji":

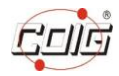

| Treść dokumentu                        |                                                                                                    |                                        |
|----------------------------------------|----------------------------------------------------------------------------------------------------|----------------------------------------|
| Sformatowany Binarny Wyłączony         |                                                                                                    | Zapisz kopię Otwórz za pomocą          |
|                                        |                                                                                                    |                                        |
|                                        |                                                                                                    | ,                                      |
|                                        |                                                                                                    | ,                                      |
|                                        |                                                                                                    | ,                                      |
|                                        |                                                                                                    | ,                                      |
|                                        |                                                                                                    |                                        |
|                                        |                                                                                                    |                                        |
|                                        |                                                                                                    | ,                                      |
|                                        |                                                                                                    |                                        |
|                                        |                                                                                                    |                                        |
|                                        | Wybierz certyfikaty                                                                                        |                                        |
|                                        |                                                                                                    | ,                                      |
|                                        |                                                                                                    |                                        |
|                                        | Viry certy fixaty newazne oraz ne speniające Odczytaj ponownie certy fikaty Odczytaj ponownie certy fikaty |                                        |
|                                        |                                                                                                    |                                        |
|                                        | Certyfikat do podpisywania                                                                                 |                                        |
|                                        |                                                                                                    | ,                                      |
|                                        |                                                                                                    |                                        |
|                                        |                                                                                                    | ,                                      |
|                                        |                                                                                                    |                                        |
|                                        |                                                                                                    | ,                                      |
|                                        |                                                                                                    | ,                                      |
|                                        | Szczegóły                                                                                                  | ,                                      |
|                                        |                                                                                                    | ,                                      |
|                                        | Certyfikat do znakowania czasem                                                                            |                                        |
|                                        |                                                                                                    | ,                                      |
|                                        |                                                                                                    | ,                                      |
|                                        |                                                                                                    | ,                                      |
|                                        |                                                                                                    | ,                                      |
|                                        |                                                                                                    |                                        |
| Realizowana czynność                   |                                                                                                    |                                        |
| Podpisywanie dokumentu 1/1             | Szczegóły                                                                                                  |                                        |
| DANE W BUFORZE                         |                                                                                                    |                                        |
|                                        | Wybierz Anubij                                                                                             |                                        |
|                                        |                                                                                                    | Bodniez                                |
|                                        |                                                                                                    | Poupoz                                 |
|                                        |                                                                                                    |                                        |
|                                        |                                                                                                    |                                        |
|                                        |                                                                                                    | Pomiń                                  |
|                                        |                                                                                                    |                                        |
| Pomiń prezentację kolejnych dokumentów |                                                                                                    | Pomiń podsumowanie kolejnych elementów |
|                                        |                                                                                                    |                                        |
| Panel wyboru certyfikatów              |                                                                                                    |                                        |
|                                        | 100 delayers construction to                                                                               |                                        |
|                                        | vryuei z cei symosy                                                                                        |                                        |
|                                        |                                                                                                    |                                        |
|                                        |                                                                                                    |                                        |
|                                        |                                                                                                    |                                        |

Wówczas widoczne będą certyfikaty, które nie spełniają stosownych wymogów – w tym, te, których ważność wygasła.

System Windows może informować użytkownika o zbliżającym się terminie wygaśnięcia certyfikatu jak przedstawiono poniżej. Należy odpowiednio wcześniej podjąć kroki mające na celu odnowienie ważności certyfikatu, co umożliwi składanie postąpień w portalu aukcji publicznych.

| 1.0                                | Następujące certyfikaty wygasi y lub wkrótce wygasną. Po wygasnięciu certyfikat nie jest<br>uważany za akceptowalne i użyteczne poświadczenie. Próbę odnowienia tych certyfikató<br>możesz podjąć teraz. Jak odnowić certyfikaty?                                                                                                    |
|------------------------------------|----------------------------------------------------------------------------------------------------|
|                                    | Jeśli nie chcesz w tej chwili odnawiać certyfikatów, system Windows przypomni Ci o<br>oczekującym wygaśnięciu po następnym załogowaniu.                                                                                                    |
| Certy                              | fikaty                                                                                                    |
| Jeś<br>zazr<br>W p<br>adm<br>się o | i nie chcesz otrzymywać przypomnień o odnawianiu określonych certyfikatów użytkowników,<br>acz pola wyboru obok tych certyfikatów i kliknij przycisk Gotowe.<br>rzypadku certyfikatów komputerów zapoznaj się z informacjami w Pomocy i skontaktuj się z<br>inistratorem systemu, jeśli to ostrzeżenie pojawi się ponownie po następnym zalogowaniu<br>to sieci. |
| Ce                                 | tyfikaty użytkowników                                                                                                    |
|                                    | Wygaśnięcie: 2010-01-17 10.21.08                                                                                                    |
|                                    | EKU: <wszyscy></wszyscy>                                                                                                    |
|                                    | EKU: <wszyscy></wszyscy>                                                                                                    |
|                                    | EKU: <wszyscy></wszyscy>                                                                                                    |
|                                    | EKU: <wszyscy></wszyscy>                                                                                                    |
|                                    | EKU: <wszyscy></wszyscy>                                                                                                    |
| <b>Z</b> 2                         | EKU: <wszyscy><br/>aznacz/Usuń zaznaczenie wszystkich certyfikatów</wszyscy>                                                                                                    |

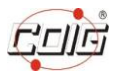

# 2.1.2. Weryfikacja posiadanego podpisu - konfiguracja

Należy zidentyfikować posiadany certyfikat na liście poniżej oraz skopiować wskazany plik:

KIR i SIGILLUM - nowszy

Nazwa pliku: CCP11s.dll

### CENCERT

Nazwa pliku: enigmap11.dll

#### UNIZETO

Nazwa pliku: cryptoCertum3PKCS.dll lub crypto3PKCS.dll albo cryptoCertumPKCS11.dll

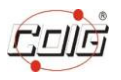

#### Wyszukanie pliku certyfikatu w systemie Windows Vista/7/8

Należy wybrać *Mój komputer*, a następnie otworzyć systemowy dysk lokalny (zazwyczaj C:\) gdzie znajduje się katalog *Program Files*. W przypadku systemów operacyjnych 64bitowych – może to być katalog *Pliki programów (x86)* 

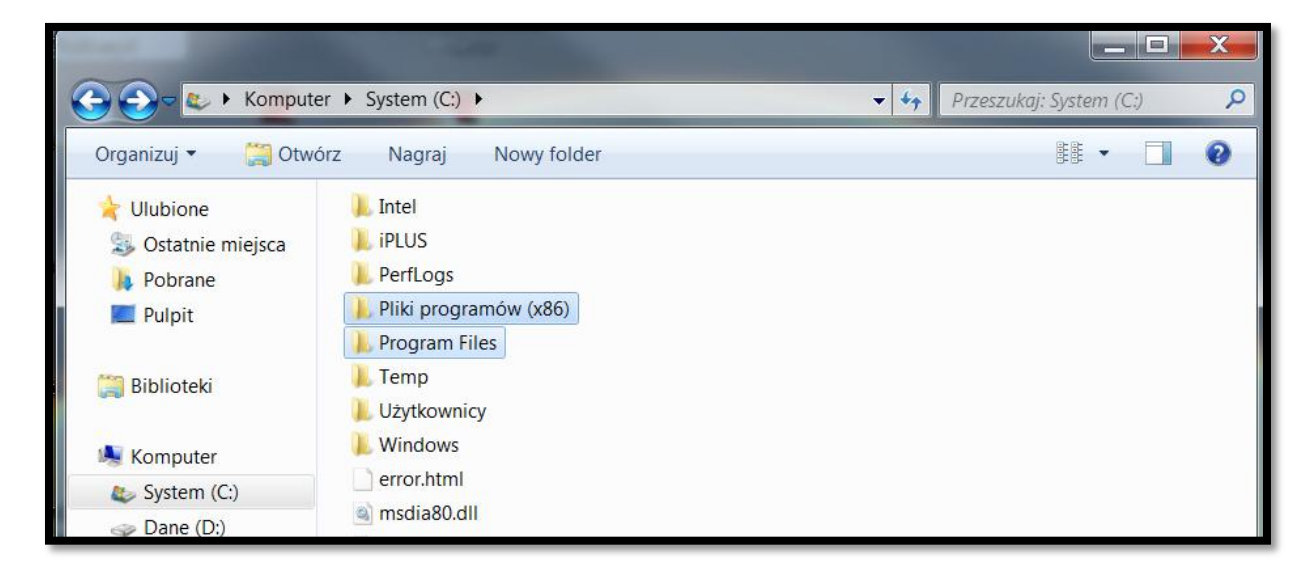

Następnie należy otworzyć katalog *Program Files* lub *Pliki programów (x86)* i w prawym górnym rogu wkleić nazwę pliku certyfikatu podpisu elektronicznego – w opisanym przypadku nazwa pliku, której szukam to *CCPkiP11.dll* 

| 21                                     |                                                                                               |   |  |  |  |
|----------------------------------------|-----------------------------------------------------------------------------------------------|---|--|--|--|
| 🕞 💬 🤛 🕨 Wyniki w                       | vyszukiwania w folderze Pliki programów (x86) 🛛 👻 🍫 CCPkiP11.dll                              | : |  |  |  |
| Organizui 🛪 – Zanisz w                 | Dodaj filtr wyszukiwania                                                                      | 1 |  |  |  |
| Zupisz w                               | Data modyfikacji: Rozmiar:                                                                    |   |  |  |  |
| Wyszukiwanie w nieindekso              | wanych lokalizacjach może być wolniejsze: C:\Program Files (x86). Kliknij, aby dodać indeks 🗴 |   |  |  |  |
| ☆ Ulubione<br>Societa Ostatnie miejsca | Wyszukiwanie                                                                                  |   |  |  |  |
| 🔰 Pobrane                              | Wyszukaj ponownie w:                                                                          |   |  |  |  |
| 💻 Pulpit                               | 🎇 Biblioteki 🗏 Komputer 🛛 🕼 Niestandardowy 🔮 Internet                                         |   |  |  |  |
| 🞇 Biblioteki                           |                                                                                               |   |  |  |  |
| 💐 Komputer                             |                                                                                               |   |  |  |  |
| by System (C:)                         |                                                                                               |   |  |  |  |
| 🥪 Dane (D:)                            |                                                                                               |   |  |  |  |
|                                        |                                                                                               |   |  |  |  |
| 🕵 Sieć                                 |                                                                                               |   |  |  |  |
| Elementów: 0                           |                                                                                               |   |  |  |  |

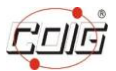

X Wyniki wyszukiwania w folderze Pliki programów (x86) 👻 🍫 CCPkiP11.dll  $\bigcirc$ × 0 Organizuj 🔻 🔳 Otwórz za pomocą... 🔻 Zapisz wyszukiwanie Nagraj -Wyszukiwanie w nieindeksowanych lokalizacjach może być wolniejsze: C:\Program Files (x86). Kliknij, aby dodać indeks. x 7-Zip 눑 Ulubione CCPkiP11.dll Wylecz za pomocą programu ESET Er Q. li Ostatnie miejsca C:\Pliki programów (x86)\CryptoTech\CryptoCard Opcje zaawansowane 🐌 Pobrane Edit with Notepad++ Wyszukaj ponownie w: 💻 Pulpit Otwórz za pomocą... 🞇 Biblioteki 🛛 🥾 Komputer 🛛 🎼 Niestandardowy... 🕘 Int PEM-HEART SIGNATURE Podpisz... 🧱 Biblioteki SafeBoot 😂 Szafir 💐 Komputer 👫 TortoiseSVN less System (C:) Dane (D:) Przywróć poprzednie wersje 🛫 Dysk Osobisty (S:) Kopiuj do folderu... Przenieś do folderu... 🚺 Sieć Wyślij do Wytnij CCPkiP11.dll Data modyfikacji: 2012-05-08 16:26 Data utworze Kopiuj Rozszerzenie aplikacji Rozmiar: 1,42 MB Utwórz skrót

Po znalezieniu pliku należy go skopiować (prawym przyciskiem myszy na pliku i Kopiuj)

Następnie należy przejść do katalogu *Windows* i odszukać katalog *System32* lub *SysWOW64* (w przypadku systemów operacyjnych 64bitowych)

| C C V Kompute        | er ► System (C:) ► Windows ► | <b>▼</b> 47      | Przeszukaj: Windows                   | Q        |
|----------------------|------------------------------|------------------|---------------------------------------|----------|
| Organizuj 👻 🞇 Otwo   | órz Nagraj Nowy folder       |                  | · · · · · · · · · · · · · · · · · · · |          |
| ☆ Ulubione           | Nazwa                        | Data modyfikacji | Тур                                   | Rozmia 🔦 |
| 😓 Ostatnie miejsca   | 📕 ShellNew                   | 2012-11-08 14:25 | Folder plików                         |          |
| 🔈 Pobrane            | 👢 SoftwareDistribution       | 2012-10-08 15:10 | Folder plików                         |          |
| 📕 Pulpit             | 👢 Speech                     | 2011-04-12 15:18 | Folder plików                         |          |
|                      | 📕 Sun                        | 2012-01-17 14:13 | Folder plików                         |          |
| 🧊 Biblioteki         | 👢 system                     | 2012-01-13 08:38 | Folder plików                         |          |
|                      | 👢 System32                   | 2013-06-17 07:41 | Folder plików                         |          |
| ika Komputer         | 👢 SysWOW64                   | 2013-06-14 20:48 | Folder plików                         | =        |
| less System (C:)     | 👢 TAPI                       | 2009-07-14 06:57 | Folder plików                         |          |
| 🥪 Dane (D:)          | 👢 Tasks                      | 2012-11-16 19:17 | Folder plików                         |          |
| 🛫 Dysk Osobisty (S:) | 👢 Temp                       | 2013-06-17 10:38 | Folder plików                         |          |
|                      | 👢 tracing                    | 2009-07-14 04:34 | Folder plików                         |          |
| 🚺 Sieć               | 👢 twain_32                   | 2011-12-15 09:44 | Folder plików                         |          |
|                      | 📕 Vss                        | 2009-07-14 05:20 | Folder plików                         |          |
|                      | Mab                          | 2000 07 14 07:22 | Foldor plików                         | <b>T</b> |

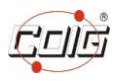

W katalogu *System32* lub *SysWOW64* należy kliknąć prawym przyciskiem myszy w pustym miejscu okna i wybrać *Wklej* – co spowoduje przekopiowanie pliku (*CCPkiP11.dll*) odpowiedzialnego za certyfikat – jak poniżej:

| and the second second |                                   | 107 S            |                      |          |
|-----------------------|-----------------------------------|------------------|----------------------|----------|
| 🕒 🕞 🗢 📙 🕨 Kompute     | r ► System (C:) ► Windows ► SysWC | DW64 ► 🗸 😽       | Przeszukaj: SysWOW64 | Q        |
| Organizuj 👻 🔳 Otwó    | orz za pomocą… ▼ Nagraj Nov       | wy folder        |                      | 0        |
| 🚖 Ulubione            | Nazwa                             | Data modyfikacji | Тур                  | Rozmia 🔦 |
| la Ostatnie miejsca   | capiprovider.dll                  | 2009-07-14 03:15 | Rozszerzenie aplik   | 4        |
| 矈 Pobrane             | capisp.dll                        | 2009-07-14 03:15 | Rozszerzenie aplik   | ίΞ       |
| Pulpit                | catsrv.dll                        | 2009-07-14 03:15 | Rozszerzenie aplik   | 4:       |
|                       | Catsrvps.dll                      | 2009-07-14 03:15 | Rozszerzenie aplik   | â        |
| 🞇 Biblioteki          | catsrvut.dll                      | 2009-07-14 03:15 | Rozszerzenie aplik   | 4.       |
|                       | Cca.dll                           | 2010-11-21 04:25 | Rozszerzenie aplik   | ť        |
| 💐 Komputer            | CCPkiP11.dll                      | 2012-05-08 16:26 | Rozszerzenie aplik   | 14:      |
| System (C:)           | Cdosys.dll                        | 2012-06-06 07:03 | Rozszerzenie aplik   | 71       |
| 🧼 Dane (D:)           | cero.rs                           | 2012-12-07 11:46 | Plik RS              | 4        |
| Dysk Osobisty (S:)    | certcli.dll                       | 2010-11-21 04:24 | Rozszerzenie aplik   | 3:       |
|                       | certCredProvider.dll              | 2009-07-14 03:15 | Rozszerzenie aplik   | 1:       |
| 💽 Sieć                | certenc.dll                       | 2013-05-13 05:08 | Rozszerzenie aplik   | 4        |
|                       | CertEnroll.dll                    | 2010-11-21 04:24 | Rozszerzenie aplik   | 13(      |

#### UWAGA!

Kopiowanie pliku powinno odbywać się na uprawnieniach administratora.

Po wykonaniu operacji kopiowania pliku, można powrócić do **testu podpisu w portalu aukcji publicznych - LAIP**. W tym momencie okno składania podpisu powinno odnaleźć certyfikat w systemie i wyświetlić o nim informacje – jak przedstawiono poniżej:

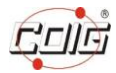

| Treść dokumentu<br>Sformatowany Dinarmy Wyłączony Zapisz kopię Otwórz za pomocą<br>Podgląd dokumentu wyłączony                                                                                                    |                                                                 |         |                                                                                                    |   |         |  |  |
|----------------------------------------------------------------------------------------------------|-----------------------------------------------------------------|---------|----------------------------------------------------------------------------------------------------|---|---------|--|--|
| Realizowana czynność<br>Podpisywanie dokumentu 1/1<br>DANE W BUFORZE                                                                                                    |                                                                 |         | 1. Prezentacja                                                                                                    |   |         |  |  |
| Wybrałeś certyfikat kwalifikowany, składasz bezpieczny podpis.     Podpisz.       Kontynuowanie operacji spowoduje złożenie bezpiecznego podpisu elektronicznego równoważnego w skutkach prawnych podpisowi własnoręcznemu.     Pomiń. |                                                                 |         |                                                                                                    |   |         |  |  |
| 🛛 Pomiń prezentację kolejnych dokumentów 📝 Pomiń podsumowanie kolejnych elem                                                                                                    |                                                                 |         |                                                                                                    |   |         |  |  |
| Certyfikat do podpisywania<br>Kwalifikowany certyfikat wys<br>CN=Rwatawa, C=PL<br>Wystawca certyfikatu<br>CN=COPE SZAFIR - Kwalifikowan                                                                                                | <b>tawiony dia:</b><br>γ,0=Krajowa Izba Rozliczeniowa S.A.,C=PL | Wybierz | Certyfikat do znakowania czasem<br>Kwalifikowany certyfikat wystawiony dla:<br>CH=Twara certyfikatu<br>CH=COPE SZAFIR - Kwalifikowany,0=Krajowa Izba Rozliczeniowa S.A.,C=PI<br>CH=COPE SZAFIR - Kwalifikowany,0=Krajowa Izba Rozliczeniowa S.A.,C=PI | L | Wybierz |  |  |

Oznacza to, że można dokończyć procedurę testu podpisu oraz brać udział w aukcjach, co zostało opisane w *Instrukcji obsługi* dostępnej w portalu aukcji publicznych.

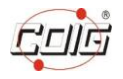

Wyszukanie pliku certyfikatu w systemie Windows XP

W przypadku systemu Windows XP wyszukiwanie plików odbywa się poprzez *Menu Start\Wyszukaj\Pliki lub foldery*.

Następnie należy podać nazwę pliku (np. *CCPkiP11.dll*) i katalog wyszukiwania jako *C:\Program Files*.

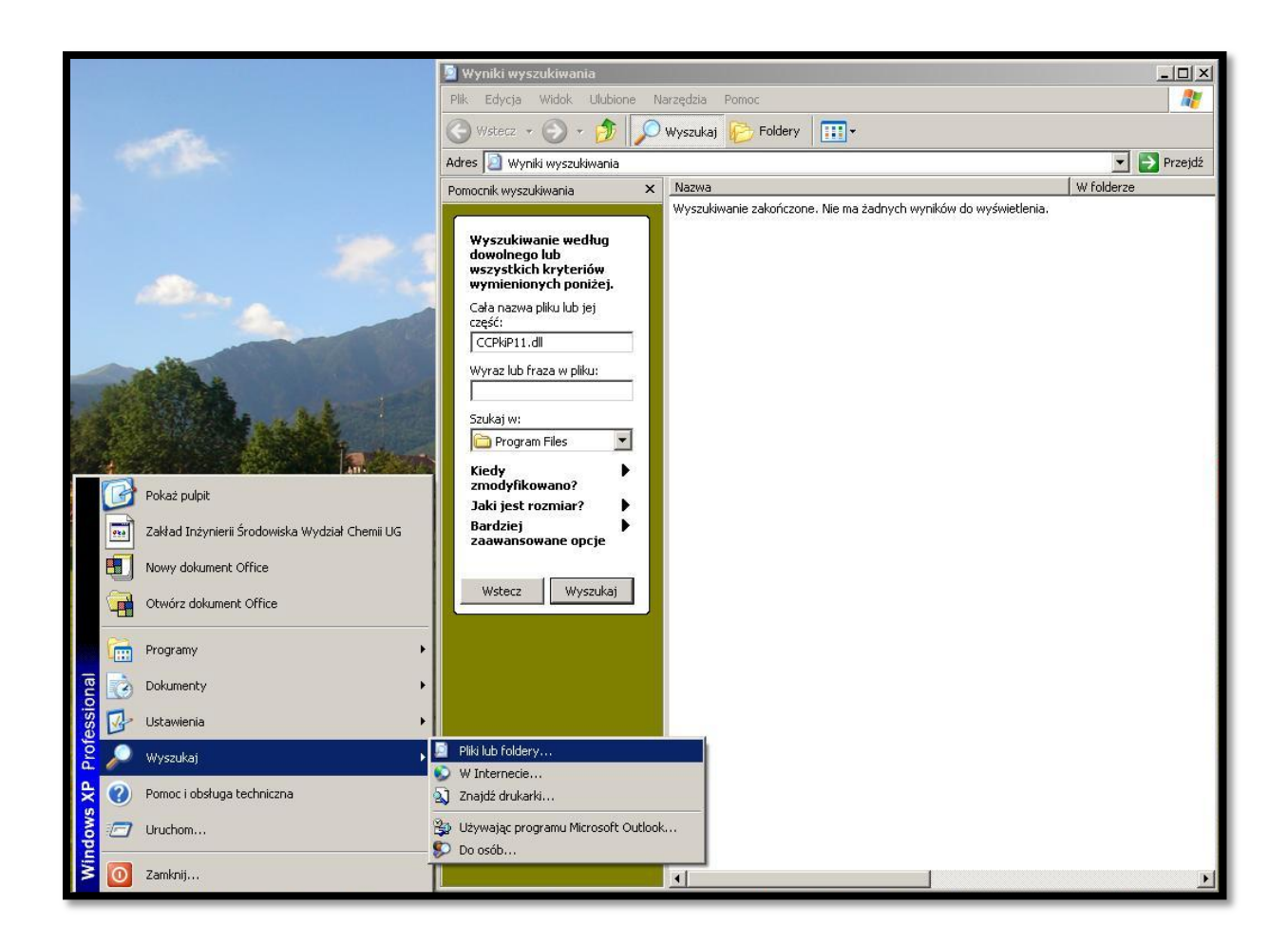

Znaleziony plik należy przekopiować do C:\Windows\System32\ podobnie jak to opisano wcześniej.

Ostatnim krokiem jest wykonanie testu podpisu w portalu aukcji publicznych - LAIP.